## LustreColor Galleries

Adding an Album to an Event for Online Designing

| #1 Logon and go<br>to "All Events"                                                                                                    | My-Account Events Albums Pricing & Payments   Add Event All Events Print Orders Photo Categoria | Reporting  | istrations |       |     |
|----------------------------------------------------------------------------------------------------|-------------------------------------------------------------------------------------------------|------------|------------|-------|-----|
|                                                                                                    | ▼ (184492) <u>Sam's Bar Mitzvah Album Design</u>                                                | 12/06/2010 | 12/06/2011 | NONE  | 17  |
| #2 Click on the triangle next to                                                                                                    | (185022) <u>Michael and Matthew's Bnai Mitzvah</u>                                              | 12/04/2010 | 12/21/2011 | SVCC  | 772 |
| the event that requires an al-<br>bum setup.<br>#2a Then click on the Album<br>Options link in the drop down<br>menu.<br>A new window will appear; | (185271) Kristin and Tom's wedding                                                              | 12/03/2010 | 12/27/2011 | smile | 861 |
|                                                                                                    | Thumbnalls d Brendan's Wedding Album                                                            | 12/02/2010 | 12/02/2011 | NONE  | 24  |
|                                                                                                    | Email Link Ind Asmar's Album Design                                                             | 12/01/2010 | 12/01/2011 | NONE  | 26  |
|                                                                                                    | Abum Options Brown and Christopher<br>Favorites sign                                            | 11/30/2010 | 11/30/2011 | NONE  | 23  |
|                                                                                                    | Proofs Mitzvah                                                                                  | 11/27/2010 | 12/18/2011 | smile | 848 |
| see the "Setting Up" an Album info below.                                                                                                    | Coupon Codes and Joseph's Album Design                                                          | 11/26/2010 | 11/26/2011 | NONE  | 22  |

## Setting Up an Album

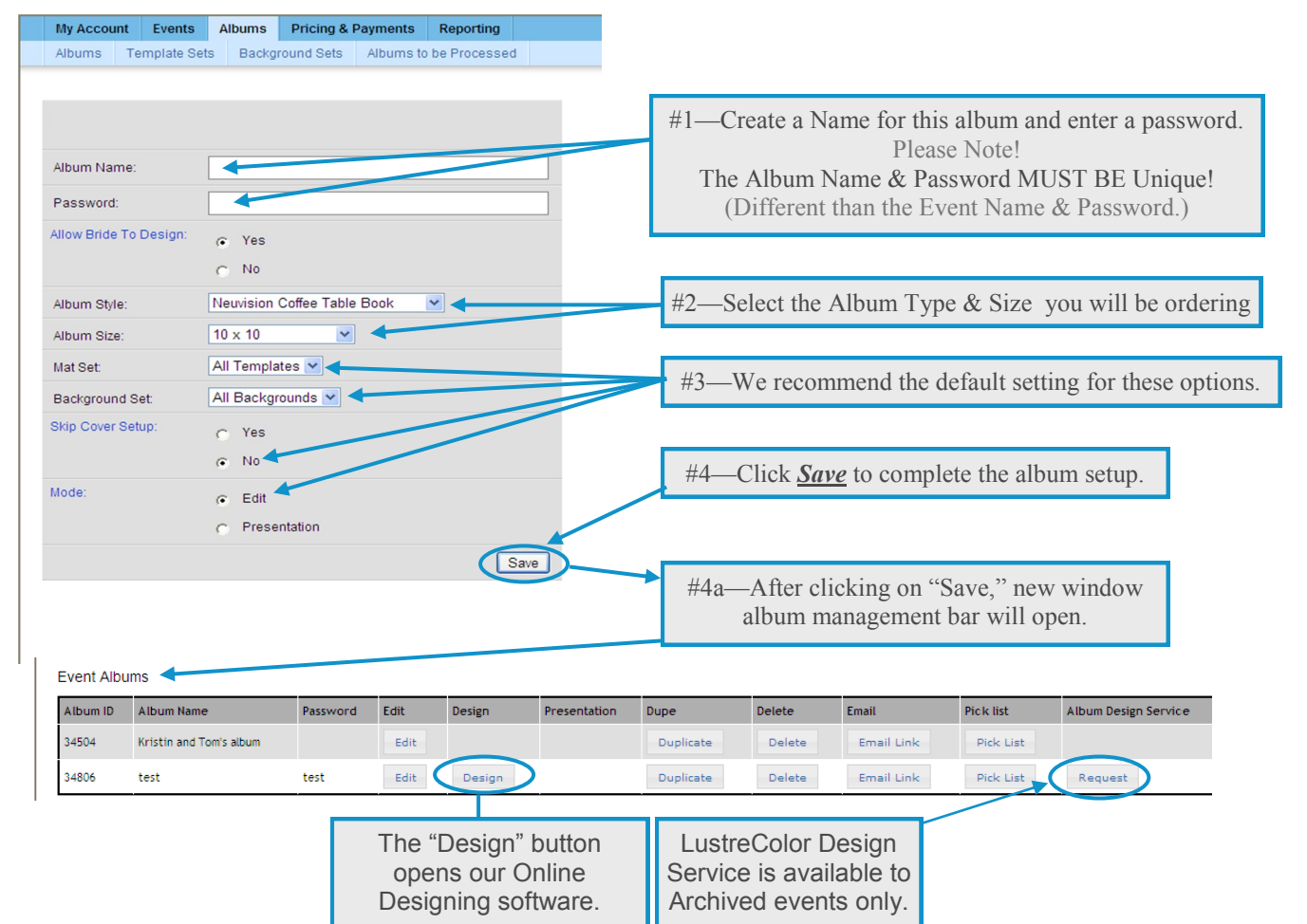

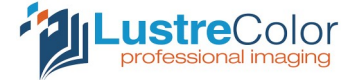